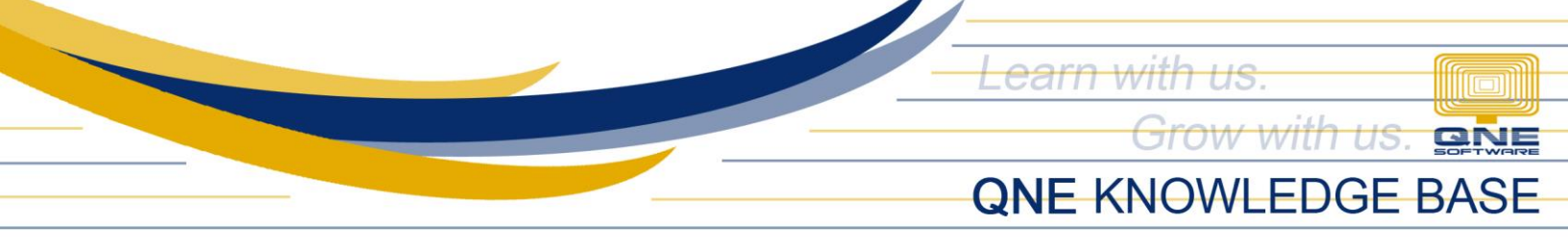

## HOW TO TRANSACT ITEM WITH SERIAL NUMBER

Serial Number is a unique identifier assigned to an item sequentially or incrementally.

To set a serial number to an item, go to the Stock Module then Stock Items using the Navigation Panel.

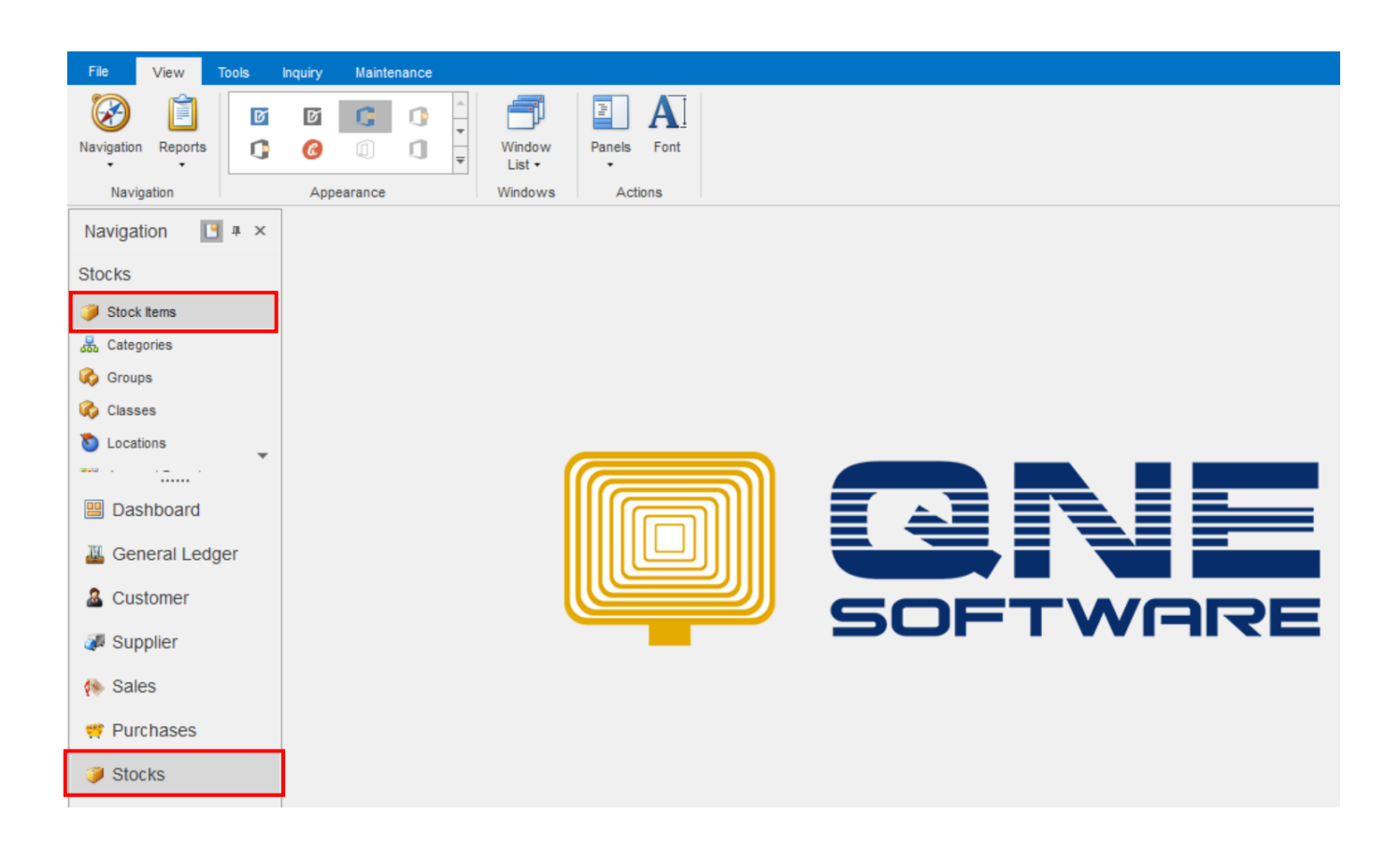

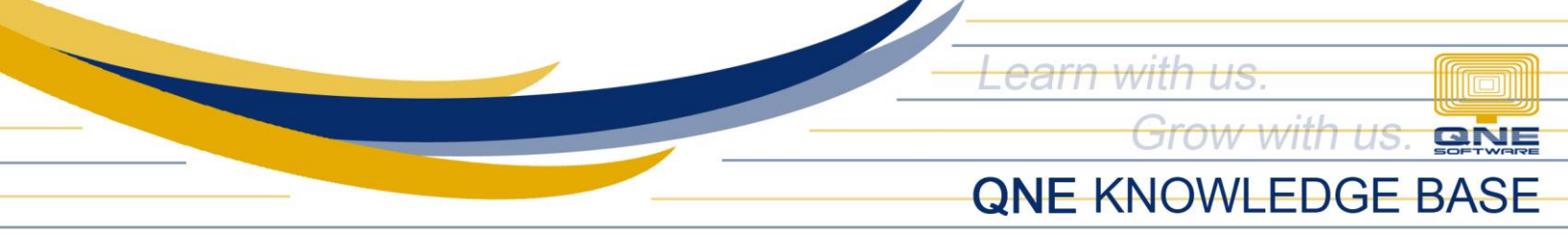

Now, create an item which should have a serial no. Fill up all the necessary information of the item such as the Stock Code, Stock Name, Stock Group, Stock Class, Stock Category, Preset Code, etc.

Then go to the Serial No. Tab and check the Use Serial No. Once checked, Serial No Prefix and Serial No Suffix field will be enabled.

You may input a preferred default prefix code and suffix code to a serialized item.

| <i>i</i> M20G-70 - Stock Item | s X                        |                          |                       |                   |                  |     | •   |
|-------------------------------|----------------------------|--------------------------|-----------------------|-------------------|------------------|-----|-----|
| 🃁 Stock                       | Items                      |                          |                       |                   |                  |     |     |
| Stock Item                    |                            |                          |                       |                   |                  |     | 1   |
| Stock #                       | M20G-70                    | Stock Control            | Active                |                   | Default Location |     | x - |
| Stock Name                    |                            | ¢                        |                       |                   | Category         | HD  | ××  |
| Stock Marine                  | MAXTOR 2000 7000 HARD DISP | <b>`</b>                 |                       |                   | Group            | PRP | × - |
|                               |                            |                          |                       |                   | Class            | В   | × · |
| Created Date                  | 01/18/2016                 | Ŧ                        |                       |                   | Preset Code      | HW  | × - |
|                               |                            |                          |                       |                   |                  |     |     |
| Details Multi-UOMs            | Stock Control Serial No    | Default VAT Stock Bundle | e 🥵 Customer Price Pi | cture Note 🖆 File | s Others         |     |     |
| ∠ Use Serial No               |                            |                          |                       |                   |                  |     |     |
| Serial No Prefix              | 0331                       |                          |                       |                   |                  |     |     |
| Serial No Suffix              | 000                        |                          |                       |                   |                  |     |     |
| oona no ounix                 |                            |                          |                       |                   |                  |     |     |
|                               |                            |                          |                       |                   |                  |     |     |
|                               |                            |                          |                       |                   |                  |     |     |

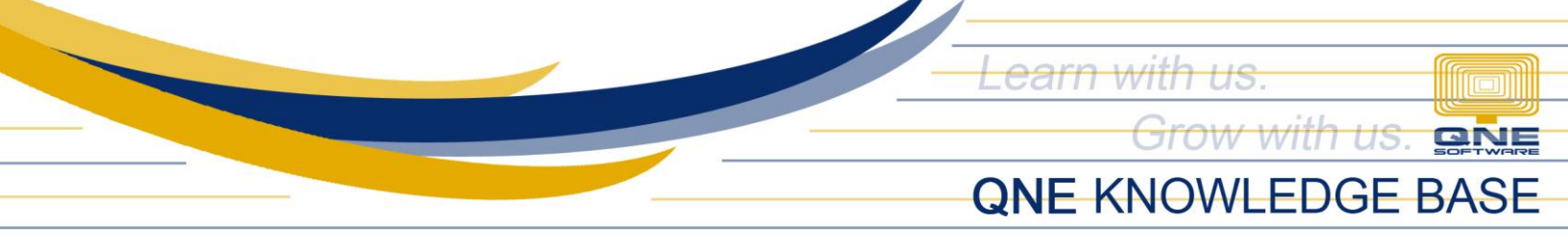

Once set-up, you can now transact the item with serial function activated.

*Note: Serial Function only works on the transactions in which requires stock movement.* 

Go to Purchase Module and purchase the item using the Cash Purchase.

| Navigation 🕒 म 🗙                     | 😓 Cash Purchases 🗙                                                                                                    | •           |
|--------------------------------------|----------------------------------------------------------------------------------------------------|-------------|
| Purchases                            | 💐 Cash Purchases                                                                                                    |             |
| Purchase Requisitions                | Details Supplier Deliver To O                                                                                                    |             |
| Goods Received Notes                 | Supplier         301-D002         Stock         M20G-70         X         Stock Type         Stock In         X                                                                                                    | change Rate |
| Purchase Invoices     Cash Purchases | Payment By CASH ON HAND                                                                                                    | <b>▼</b>    |
| <u></u>                              | Bank Charges         0.00         Generate         Manual         Issued         Serial No         Refer         Refer           Location         033100015000         0         0         0         0         0         0         0         0         0         0         0         0         0         0         0         0         0         0         0         0         0         0         0         0         0         0         0         0         0         0         0         0         0         0         0         0         0         0         0         0         0         0         0         0         0         0         0         0         0         0         0         0         0         0         0         0         0         0         0         0         0         0         0         0         0         0         0         0         0         0         0         0         0         0         0         0         0         0         0         0         0         0         0         0         0         0         0         0         0         0         0         0 |             |
| Dashboard                            | Serial No Prefix         0331         033100016000           Serial No Suffix         000         033100017000                                                                                                    |             |
| General Ledger                       | □ • × ☆ ☆ Scantem.         Serial No From         1         03310018000           ○ Stock Code         Description         0         0                                                                                                    | Net Se      |
|                                      | I         M20G-70         MAXTOR 20GB 70         Serial No Digit         5         033100020000           Serial No Oty         20                                                                                                    | 71.34       |
| ( Sales                              | Add Remove Total 20                                                                                                    |             |
| 👾 Purchases                          | Copy From Excel                                                                                                    |             |
| Stocks                               |                                                                                                    |             |
| VAT                                  | <                                                                                                    | >           |
| <b>ତ୍ତି ଲି ୬</b> ···                 | Taxable                                                                                                    | 71.34       |

When you try to transact the item with serial no enabled, it will open up a window form where in you need to identify the serial numbers that will be recorded inside the system.

In the Generate Tab, it will show you the default Serial No. Prefix and Serial No. Suffix.

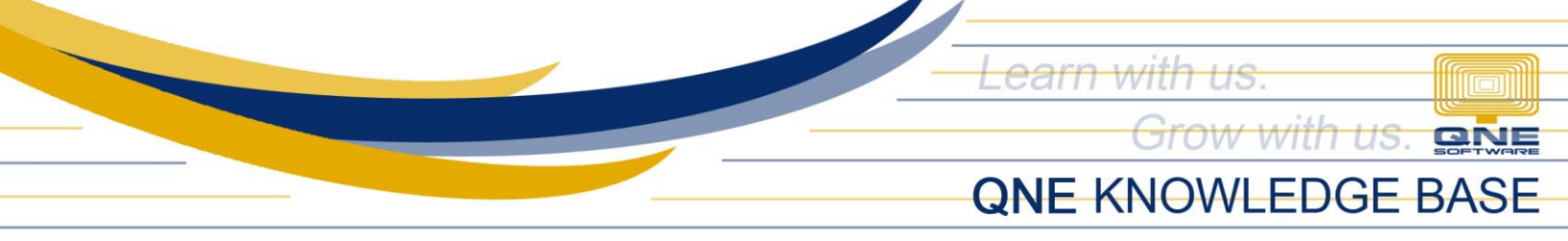

Serial No. From field - input the starting point of the serialization Serial No. Digit field – how many place values does serial will start to generate

Serial No. Qty field – how many serial numbers to be generated

Once done, click add.

|   | Serial No                  | Refer | Refer |
|---|----------------------------|-------|-------|
|   | 033100001000               |       | ^     |
|   | 033100002000               |       |       |
|   | 033100003000               |       |       |
| Þ | <mark>0331000</mark> 04000 |       |       |
|   | 033100005000               |       |       |
|   | 033100006000               |       |       |
|   | 033100007000               |       | ~     |
|   | Remove                     | Total | 20    |

<mark>Yellow</mark> – Serial No Prefix Green – Serial No Suffix <mark>Blue –</mark> Generated Serial Nos.

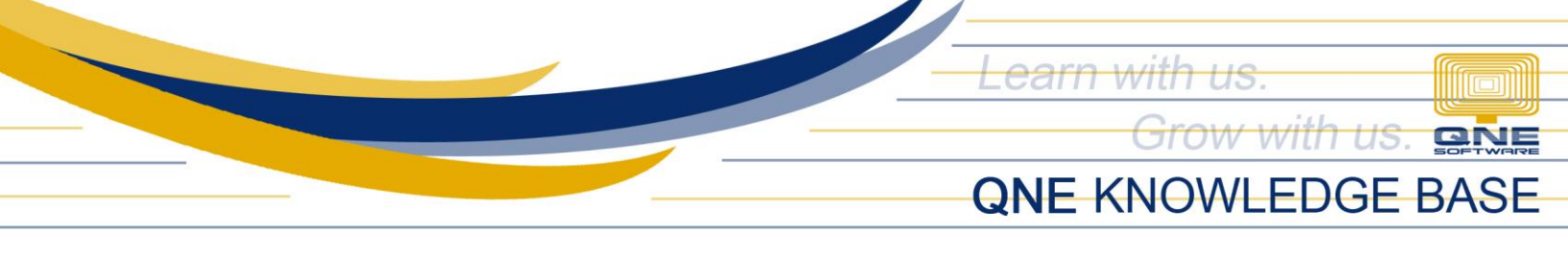

| ock         | M20G-70      | × - S | tock Type Stock In |       |       |    |
|-------------|--------------|-------|--------------------|-------|-------|----|
| ck Location | PASAY        | × •   |                    |       |       |    |
| _           |              |       |                    |       |       |    |
| Generate Ma | inual Issued |       | Serial No          | Refer | Refer |    |
|             |              |       | 033100016000       |       |       | ^  |
| Serial No   |              |       | 033100017000       |       |       |    |
| Reference 1 |              |       | 033100018000       |       |       |    |
| Reference 2 |              |       | 033100019000       |       |       |    |
|             |              |       | 033100020000       |       |       |    |
|             |              |       | 12121              | Beg 1 | End 1 |    |
|             |              |       |                    |       |       | ~  |
|             |              | Add   |                    | [     |       | -  |
|             |              |       | Remove             | Iotal |       | 21 |

You can also add manually a serial no by going to the Manual tab and input the serial no.

It will also show on the list of all serial numbers that has been recorded in the system's database.

The Stock Type determines that this transaction is a stock in adjustment to the inventory balance.

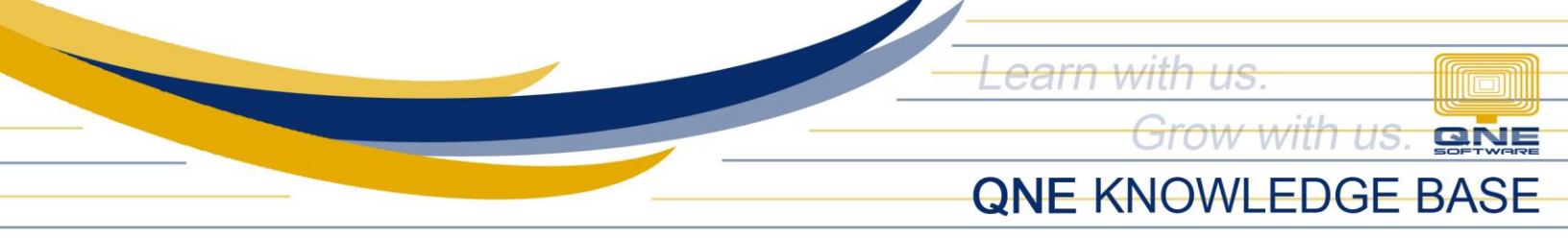

When done, click ok.

The transaction will now have a red watermark that there is a serialized item that has been used inside the document number.

The quantity of the serial number will affect as well the quantity of the transaction as shown below.

| 🧐 Cash Purchases                                       | ×                                                                                       |          |           |          |          |                                      |          |               |            |           |           |            | •  |
|--------------------------------------------------------|-----------------------------------------------------------------------------------------|----------|-----------|----------|----------|--------------------------------------|----------|---------------|------------|-----------|-----------|------------|----|
| Serial No In Used)                                     |                                                                                         |          |           |          |          |                                      |          |               |            |           |           |            |    |
| Details Supplier Deliver To Others Notes 11 Files Info |                                                                                         |          |           |          |          |                                      |          |               |            |           |           |            |    |
| Supplier                                               | 301-D002                                                                                | × -      | Currency  | USD      |          |                                      | X Ţ      | Rate          |            | 42.0500   | 00000 Exc | hange Rate | •  |
| From                                                   | DIGITAL METAL INC.                                                                      |          | Attention | LISA     |          |                                      |          | Doc Date      | 03/28/2018 |           |           | <b>.</b>   |    |
| Payment By                                             | CASH ON HAND                                                                            | × •      | Purchase  | r ALVI   | N        |                                      | × -      | CP No.        | CP1803/001 |           |           | -          |    |
| Bank Charges                                           | 0.00                                                                                    | •••      | Cheque N  | o        |          |                                      |          | Reference No. |            |           |           |            |    |
| Location                                               |                                                                                         | × •      | Project   |          |          |                                      | × -      | Post To AP    | 🗸 Tax I    | nclusive  |           |            |    |
|                                                        |                                                                                         |          |           |          |          |                                      |          |               |            |           |           |            |    |
| 🗌 - 🗙 🗁                                                | Scan Item                                                                               | <u> </u> | li 🖏      | <b>-</b> | 📑 View \ | /ariants 🔹 <table-cell></table-cell> | o 🕑 👌    | 6 🖪 🔹 🕤       | - 😡        |           |           |            |    |
| Stock Code                                             | Description                                                                             | F.Desc   | Qty       | UOM      | Unit Pri | Disc                                 | Amount   | Tax Code      | Tax        | WTax Code | WTax      | Net        | Se |
| I M20G-70                                              | MAXTOR 20GB 7000 HARD                                                                   | 2        | 21        | UNITS    | 71.34    |                                      | 1,498.14 | SR-PNCI       | 160.52     |           |           | 1,498.14   | Ye |
|                                                        |                                                                                         | 2        | _         |          |          |                                      |          |               |            |           |           |            | -1 |
|                                                        |                                                                                         |          | _         |          |          |                                      |          |               |            |           |           |            | -1 |
|                                                        |                                                                                         |          | -         |          |          |                                      |          |               |            |           |           |            | -1 |
|                                                        |                                                                                         |          | _         |          |          |                                      |          |               |            |           |           |            | -  |
|                                                        |                                                                                         |          | _         |          |          |                                      |          |               |            |           |           |            | -1 |
| < >                                                    |                                                                                         |          |           |          |          |                                      |          |               |            |           |           |            |    |
| Taxable                                                | Taxable         1,337.62         Tax         160.52         Due Amount         1,498.15 |          |           |          |          |                                      |          |               |            |           |           |            |    |

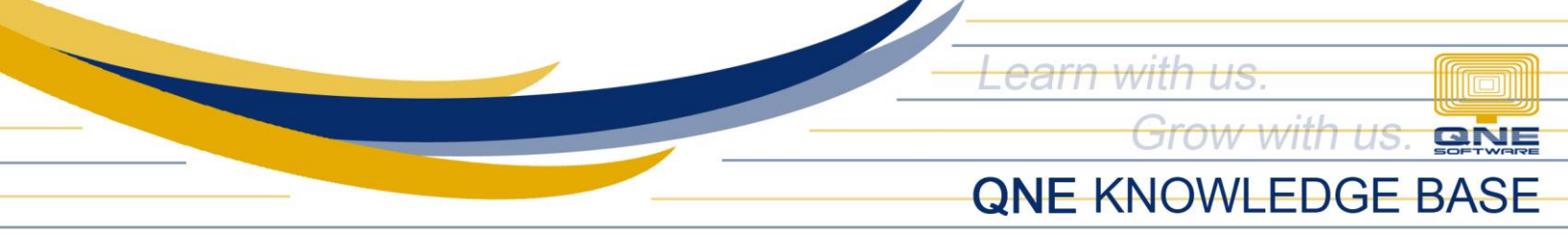

When you try to sell the item with serials, another Serial form will appear.

| Navigation 📑 🛚 ×                                          | 🛠 Cash Sales 🗙                                                                                                    | -                        |
|-----------------------------------------------------------|----------------------------------------------------------------------------------------------------|--------------------------|
| Sales                                                     | 💐 Cash Sales                                                                                                    |                          |
| <ul> <li>Sales Orders</li> <li>Delivery Orders</li> </ul> | Details Customer DO 🔜 Serial No — — X                                                                                                    |                          |
| Sales Invoices                                            | Customer     101-A0u     Stock     M20G-70     X     Stock Type     Stock Out     T       To     ADVANC     ADVANC <t< td=""><td>1.00000000 Exchange Rate</td></t<> | 1.00000000 Exchange Rate |
| Sales Debit Notes                                         | Term 30 DAYS                                                                                                    |                          |
| · · · · · · · · · · · · · · · · · · ·                     | Bank Charges 0.00 Generate Manual Available Serial No Refere Refere Referen                                                                                                    |                          |
| Dashboard                                                 | Serial No Locati Purchase Date 12121 Beg 1 End 1                                                                                                    |                          |
| General Ledger                                            | Details         Multi-Payments         033100016000         PASAT         032202016         033100018000           □         ×         A         ♦         033100017000         PASAT         03/28/2018         03/3100017000                                                                                                    |                          |
|                                                           | O         Stock Code         Descrip         033100018000         PASAY         03/28/2018           033100019000         PASAY         03/28/2018         033100019000         PASAY         03/28/2018         rial                                                                                                    | il No                    |
| ( Sales                                                   | I M20G-70 MAXIC 033100020000 PASAY 03/28/2018                                                                                                    |                          |
| er Purchases                                              | Add Remove Total 4                                                                                                    |                          |
| Stocks                                                    | Copy From Excel                                                                                                    |                          |

In the Available tab, you can see all the serials available for selling. Just click add and it will add to the Serial No. list

Please do note what stock type is being presented in the form.